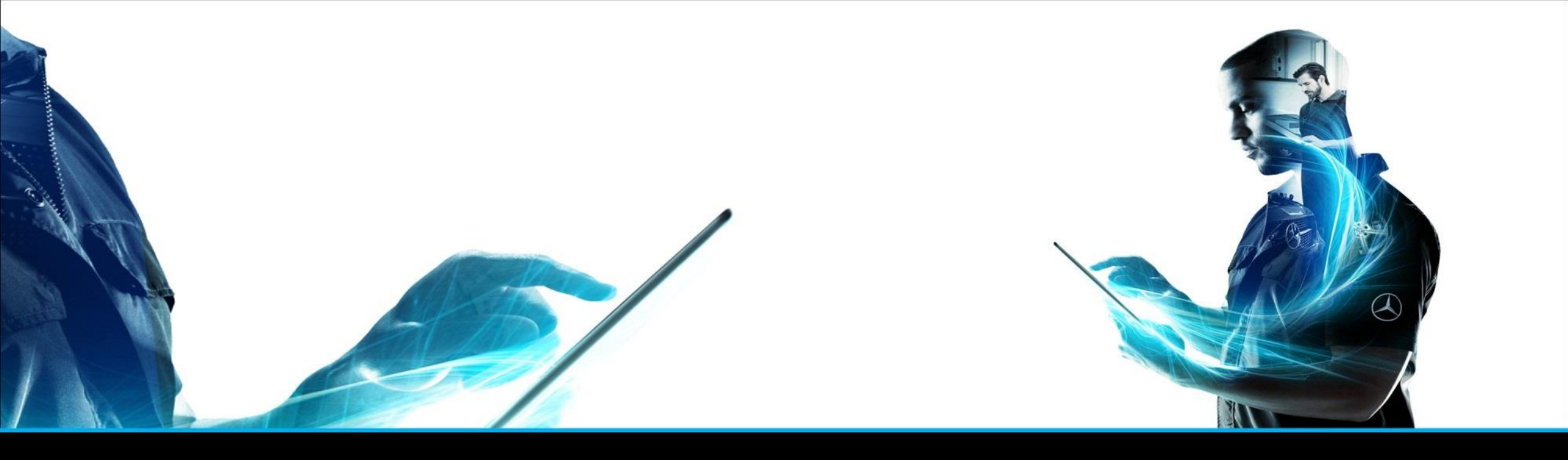

### XENTRY Parts mobile

Kurzanleitung XENTRY Parts Information Produktmanagement– Februar 2022

Mercedes-Benz Das Beste oder nichts.

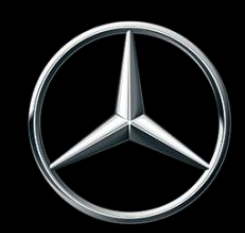

| Nr.            | Inhalt                                                                        | Seite            |
|----------------|-------------------------------------------------------------------------------|------------------|
| 1              | Was ist XENTRY Parts mobile?                                                  | 3                |
| 2              | Erstellen eines Icons für die XENTRY Parts mobile auf einem Apple-Gerät (iOS) | 4                |
| 3              | Erstellen eines Icons für die XENTRY Parts mobile auf einem Android-Gerät     | 7                |
| 4              | Nutzung von XENTRY Parts mobile                                               | 8                |
| <mark>5</mark> | Visuelle Teileerkennung                                                       | <mark>-18</mark> |
| 6              | Synchronisation mit XENTRY Parts Information                                  | 18               |
|                | Die bereitgestellten Do                                                       | kumente sind     |

Die bereitgestellten Dokumente sind Eigentum der Mercedes-Benz Group. Abläufe und Inhalte können für Kunden der Daimler Truck AG abweichen.

### **XENTRY Parts mobile**

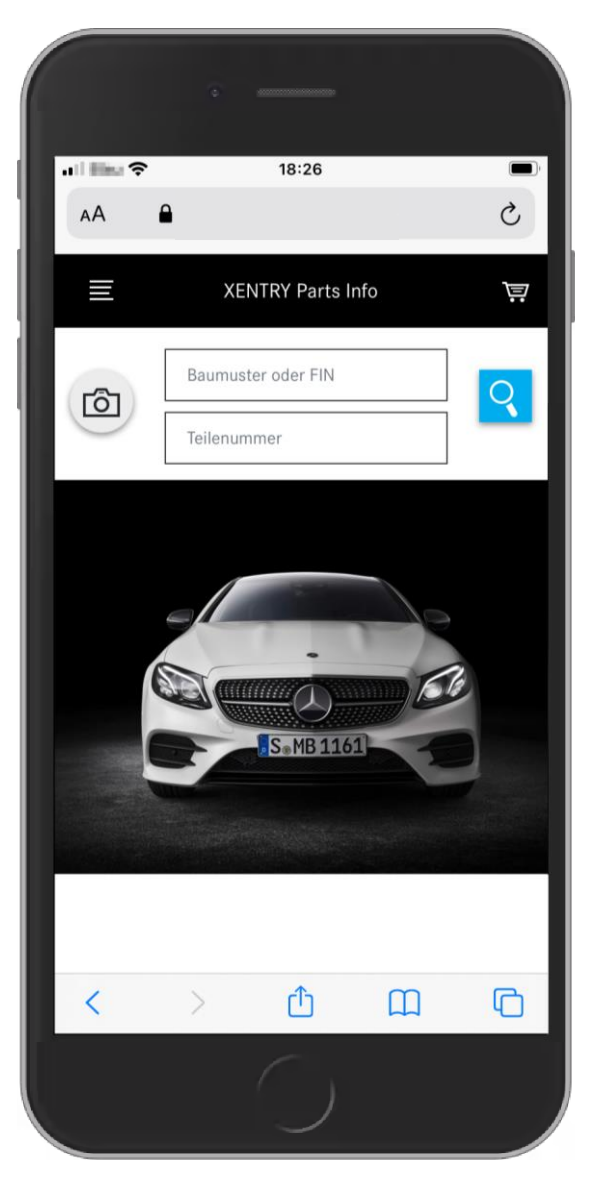

### XENTRY Parts mobile ist die mobile Version der XENTRY Parts Information.

Der Fokus ist die **mobile Teilerecherche**, **wann immer** und **wo immer** Sie die korrekte Teilenummer benötigen, unterstützt Sie XENTRY Parts mobile.

Sie nutzen den gleichen User und die gleichen Umgebungsdaten, daher werden alle Ihre FIN-Eingaben und Einkaufslisten zwischen XENTRY Parts Information und XENTRY Parts mobile synchronisiert.

Sie können jeweils entscheiden, welche Version Sie nutzen wollen!

z.B. mit dem Kunden am Auto XENTRY Parts mobile, zur weiteren Recherche die XENTRY Parts Information.

Wo wollen Sie als nächstes auf Teilesuche gehen? XENTRY Parts mobile ist dabei.

## Aufruf der Login Seite von XENTRY Portal über Ihren Browser

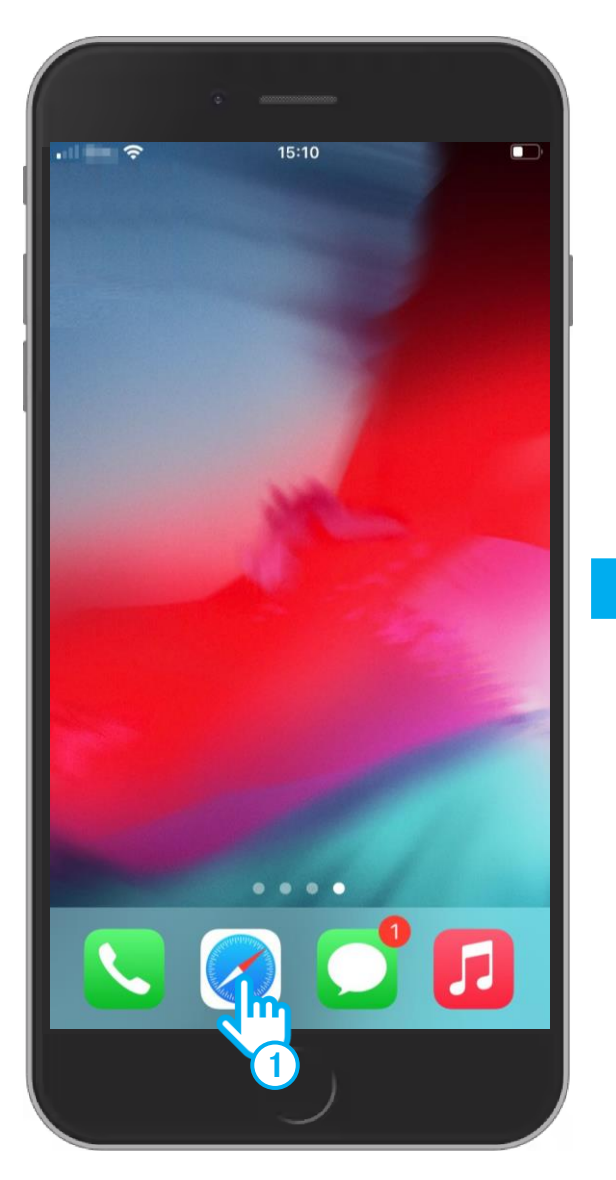

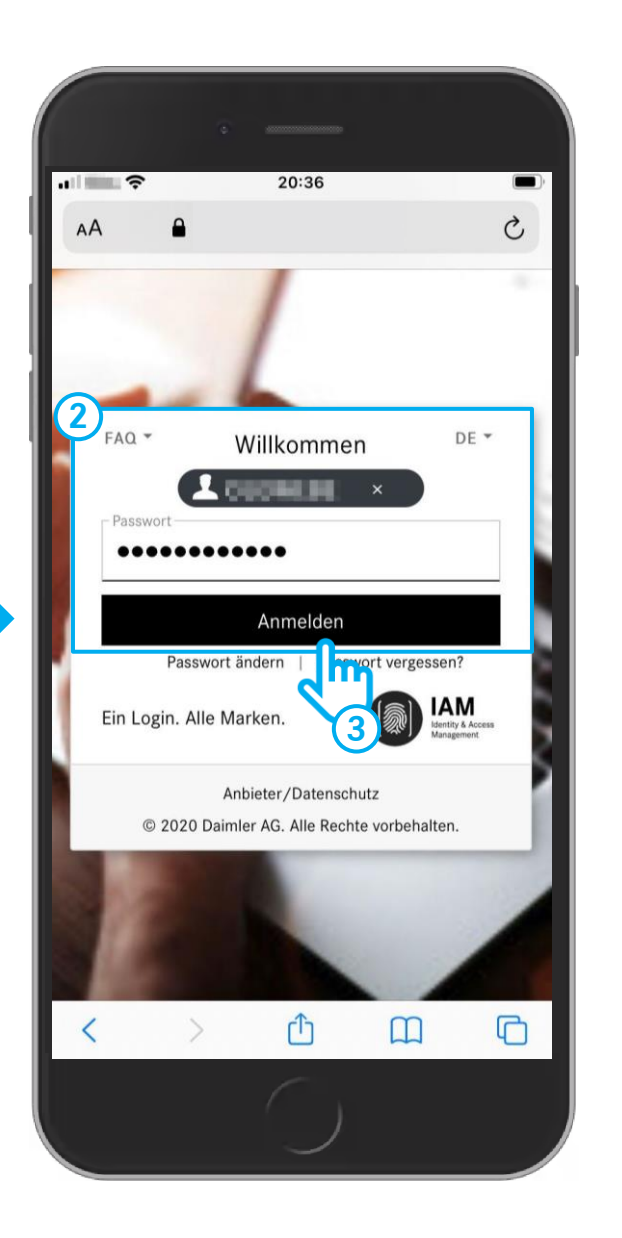

Aktivieren Sie Ihre Kamera auf dem Smartphone und scannen Sie folgenden QR-Code

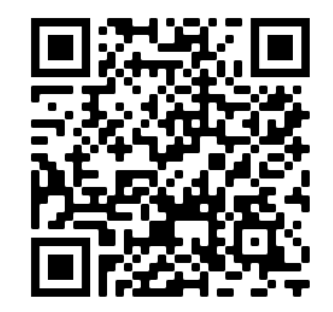

### ALTERNATIV

 Öffnen Sie Ihren Browser auf dem Smartphone (zum Bsp. Safari, Chrome) und geben Sie in der Adresszeile folgende URL ein:

https://b2bconnect.mercedes-benz.com

Sie werden auf die Login-Seite des Mercedes-Benz B2B Connect weitergeleitet, wo Sie die Möglichkeit haben, sich einzuloggen. Geben Sie Ihre User-ID und Passwort ein.

3 Klicken Sie auf **Anmelden**.

#### 2. iOS / iPhone

### Icon für XENTRY Parts mobile erstellen

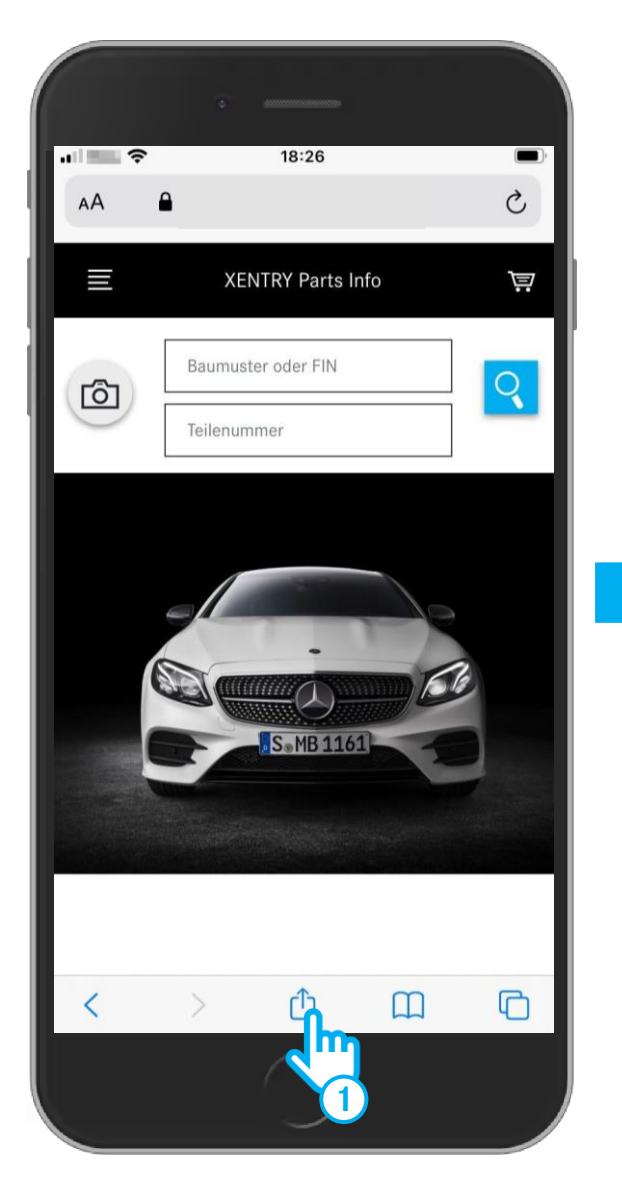

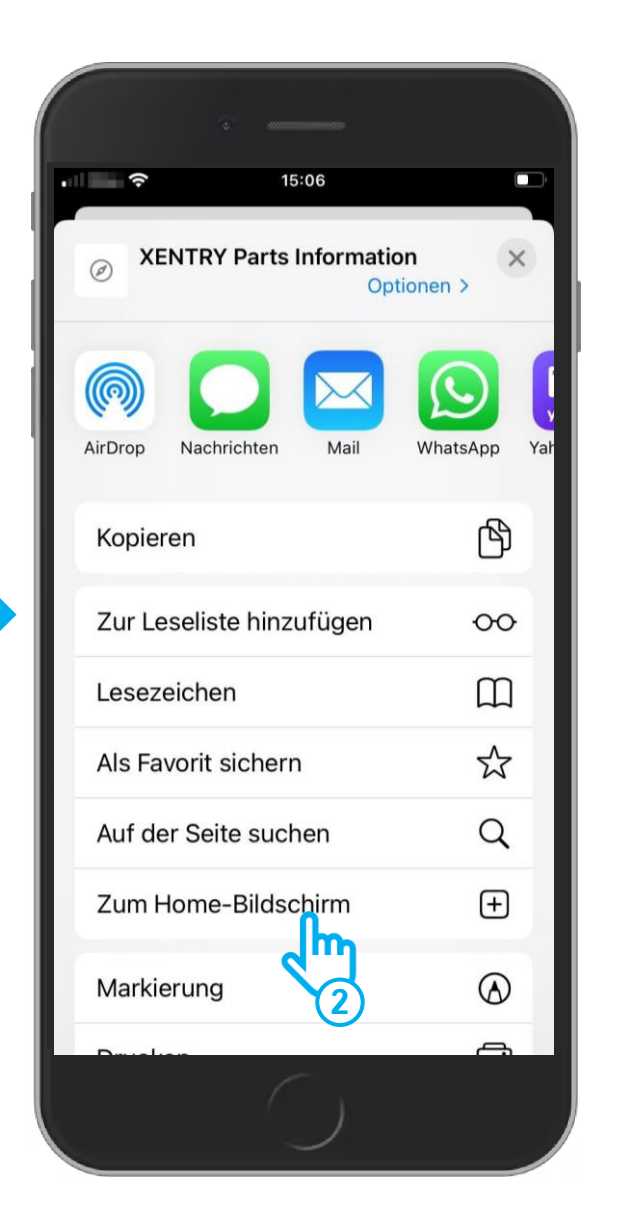

- (1) Klicken Sie unten auf das Symbol "**Teilen**".
- In der "Teilen"- Menüauswahl wählen Sie "Zum Home-Bildschirm" aus.

Mercedes-Benz

#### 2. iOS / iPhone

### Icon für XENTRY Parts mobile erstellen

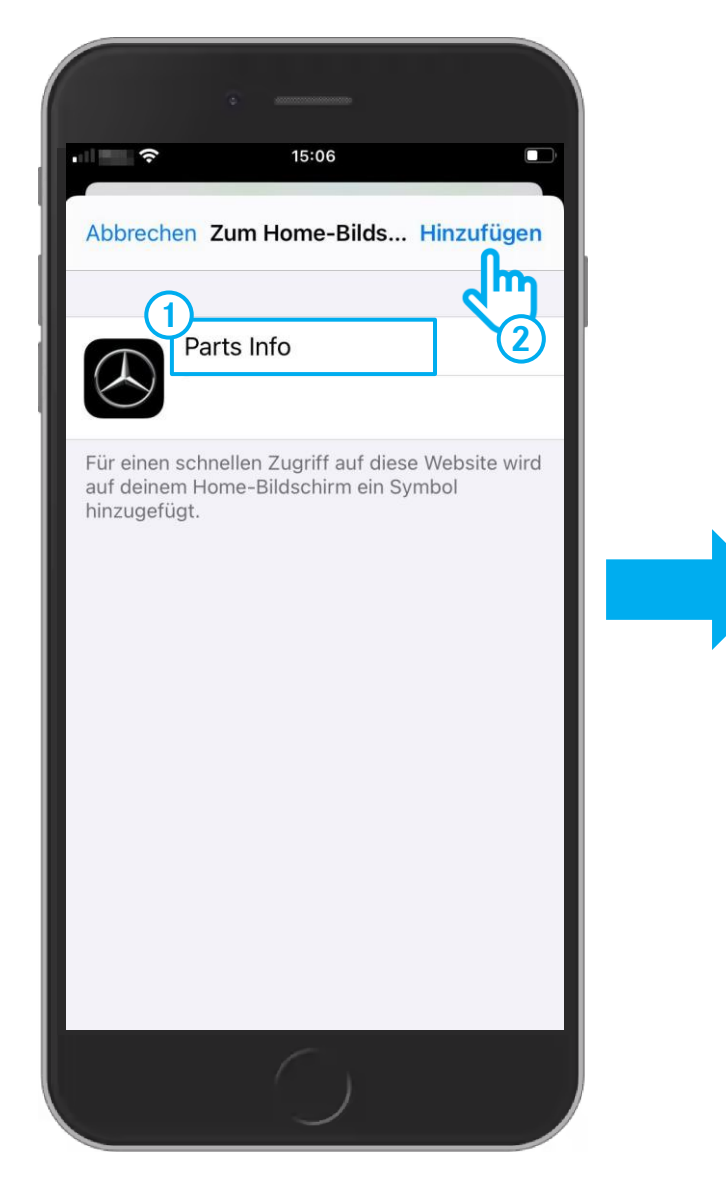

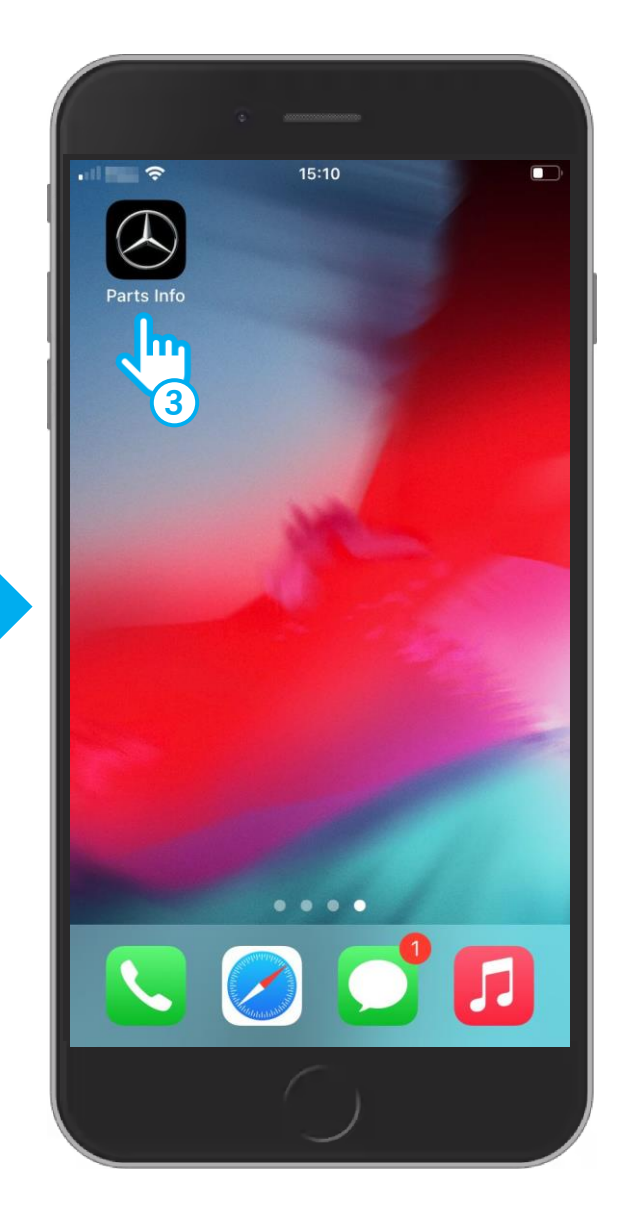

- 1 Auf der Maske "**Zum Home-Bildschirm**" können Sie Ihr Icon umbenennen. Klicken Sie oben in das Textfeld und bearbeiten Sie den Namen Ihres Icons.
- (2) Klicken Sie auf den Button "**Hinzufügen**".
- 3 Die Maske "Zum Home-Bildschirm" wird geschlossen und Ihr Icon erscheint auf dem Bildschirm Ihres Smartphones. Nun können Sie die XENTRY Parts mobile über Ihr Icon starten.

#### 3. Android

### Icon Erstellung auf Android funktioniert analog entsprechend Endgerät

|               | SAMSUNG                         | 1 98% 1 | 10:3( |
|---------------|---------------------------------|---------|-------|
| <u>۵</u>      |                                 | 10      | :     |
| ≣             | XENTRY Teile Info               |         | Ä     |
| Ð             | Baumuster oder FIN<br>Teilummer |         | ्     |
|               | S. MB 1161                      |         |       |
| Parts<br>hinz | s Info zum Startbildschirm      | ¢       | ×     |

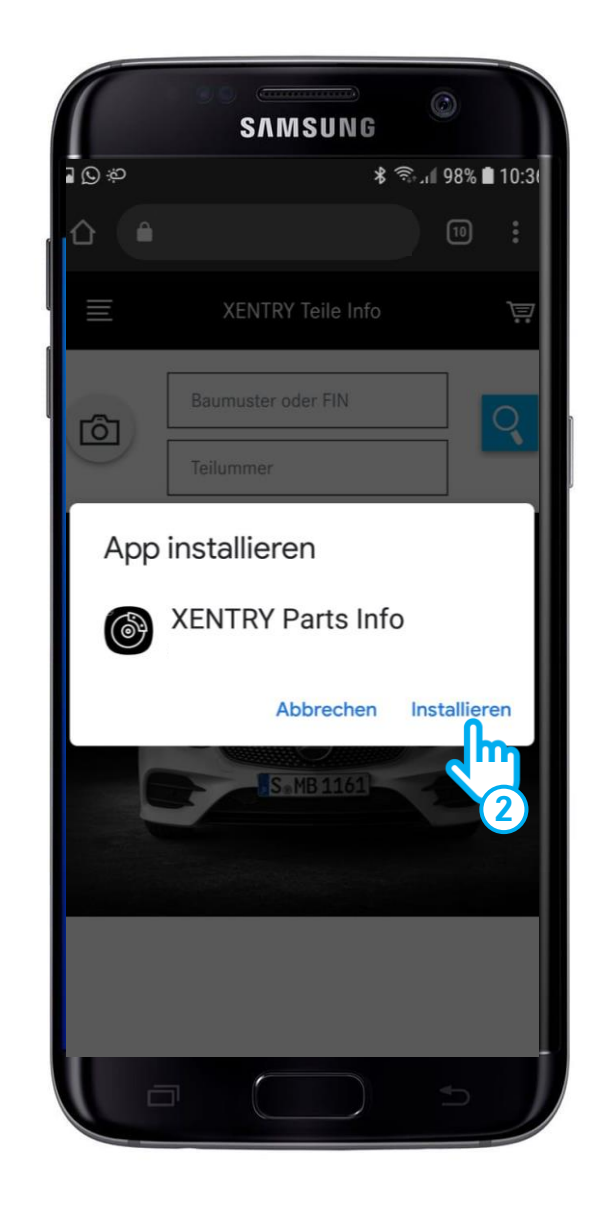

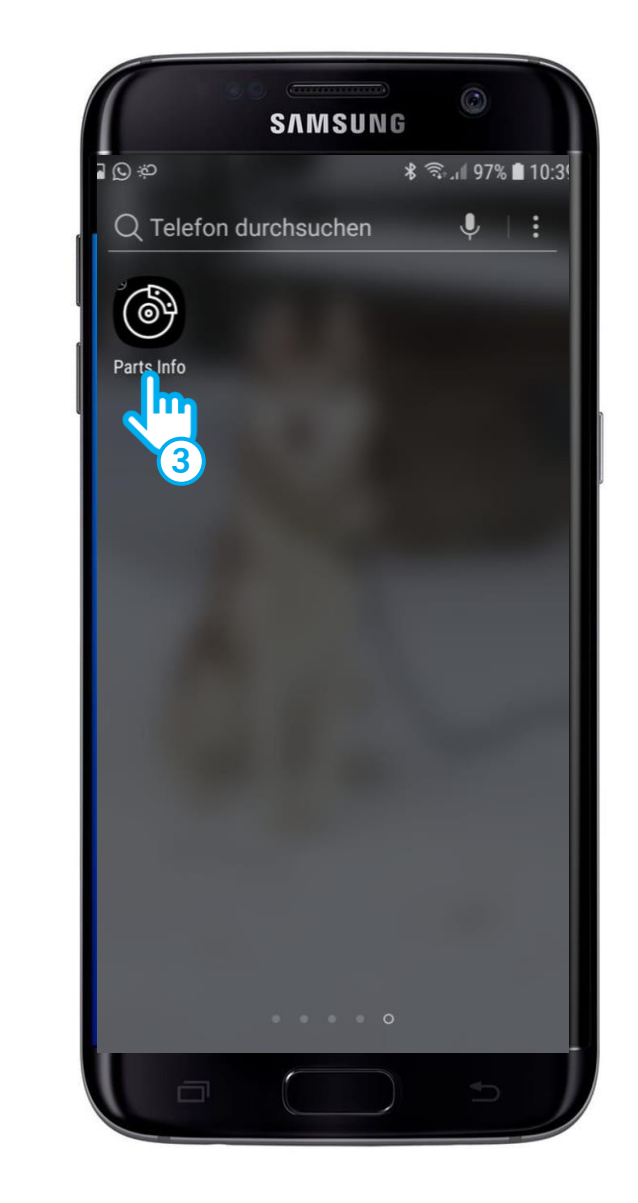

Mercedes-Benz

### Aufruf von XENTRY Parts mobile

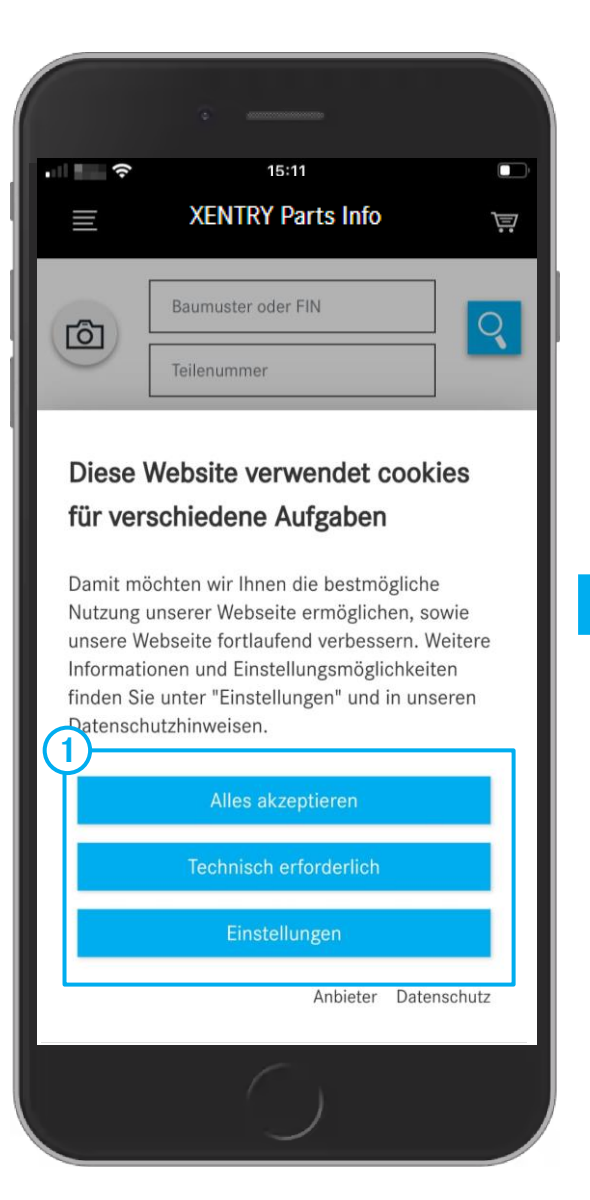

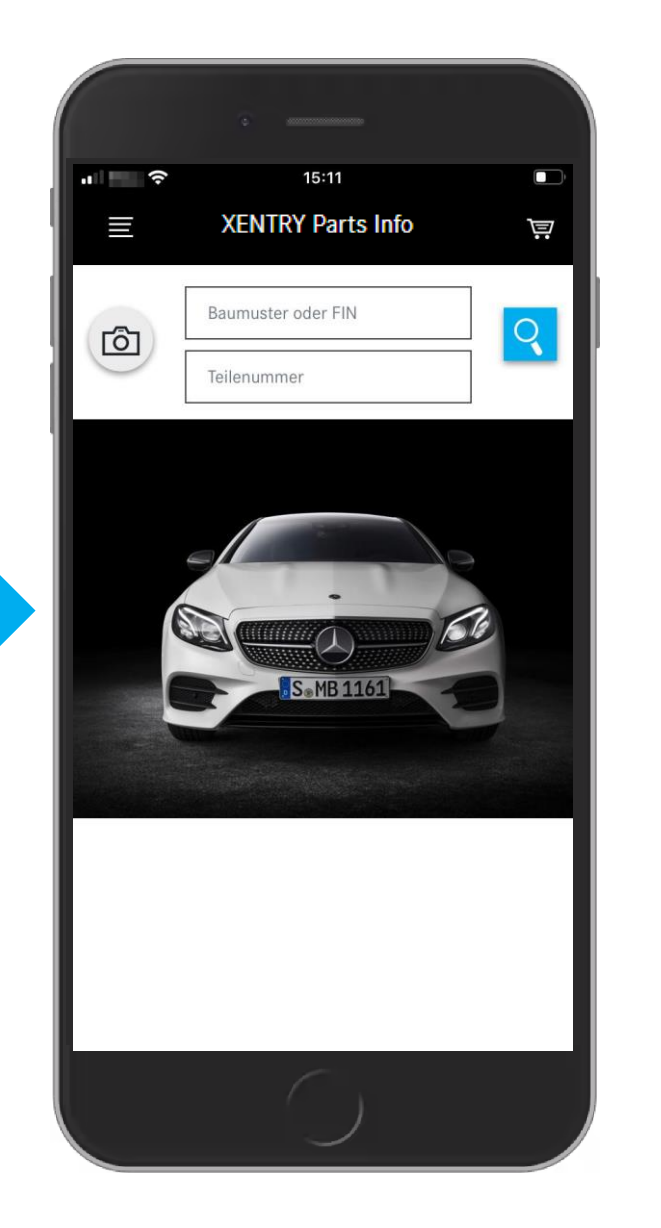

1 Beim ersten Starten der **XENTRY Parts mobile** erscheinen die Cookies Einstellungen. Diese müssen Sie entsprechend bestätigen.

Bei Fragen zur Benutzung der **XENTRY Parts mobile** wenden Sie sich bitte an:

xentry-parts-information@daimler.com

### Fahrzeug bestimmen

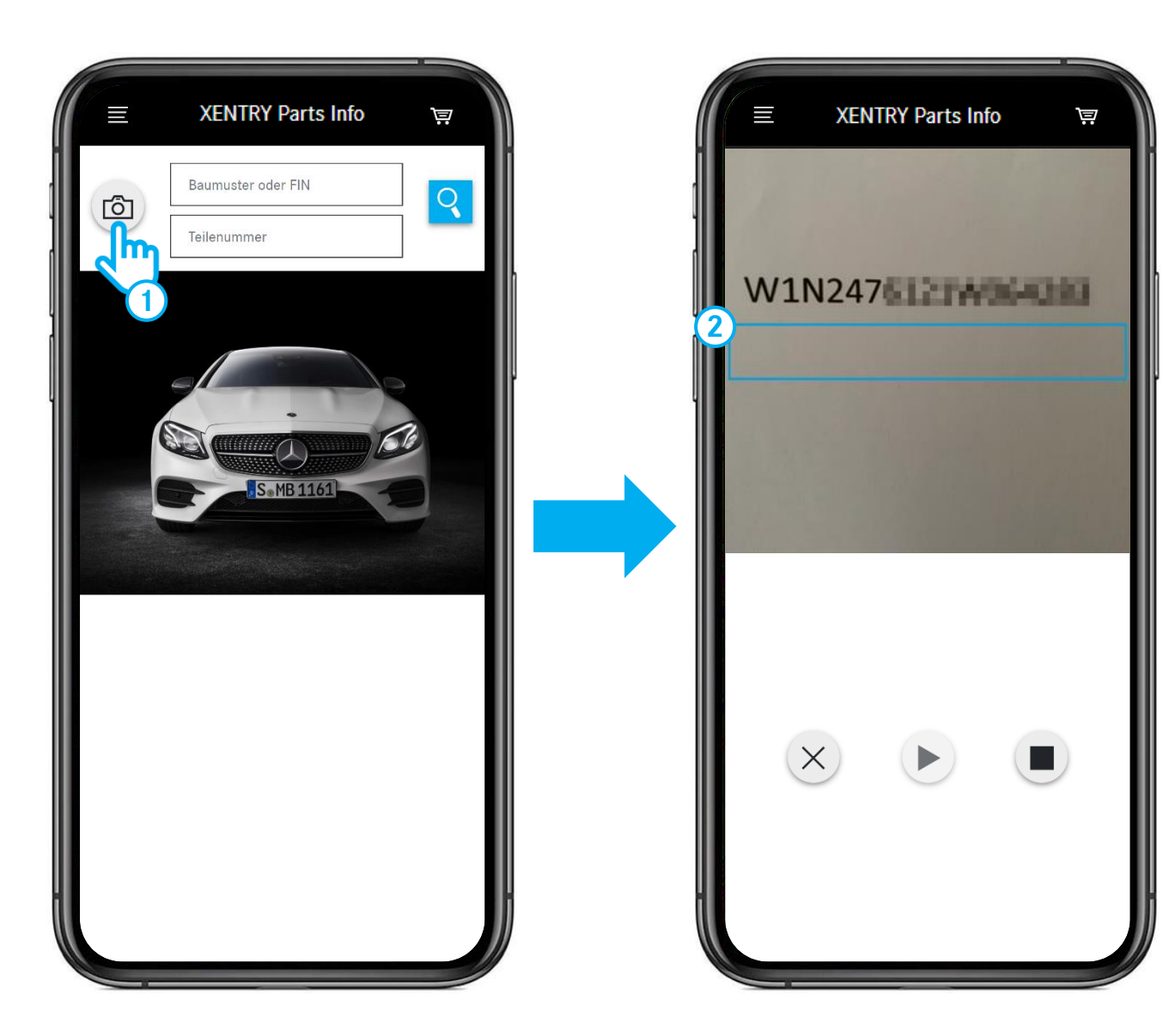

- 1 Betätigen Sie das **Kamera** Symbol, um eine **FIN/VIN zu scannen**, z.B. auch direkt **am Fahrzeug**.
- 2 Bewegen Sie das Telefon, bis sich die FIN/VIN innerhalb dieses **Rechtecks** befindet.

## Fahrzeug bestimmen - Auswahl einer Hauptbaugruppe

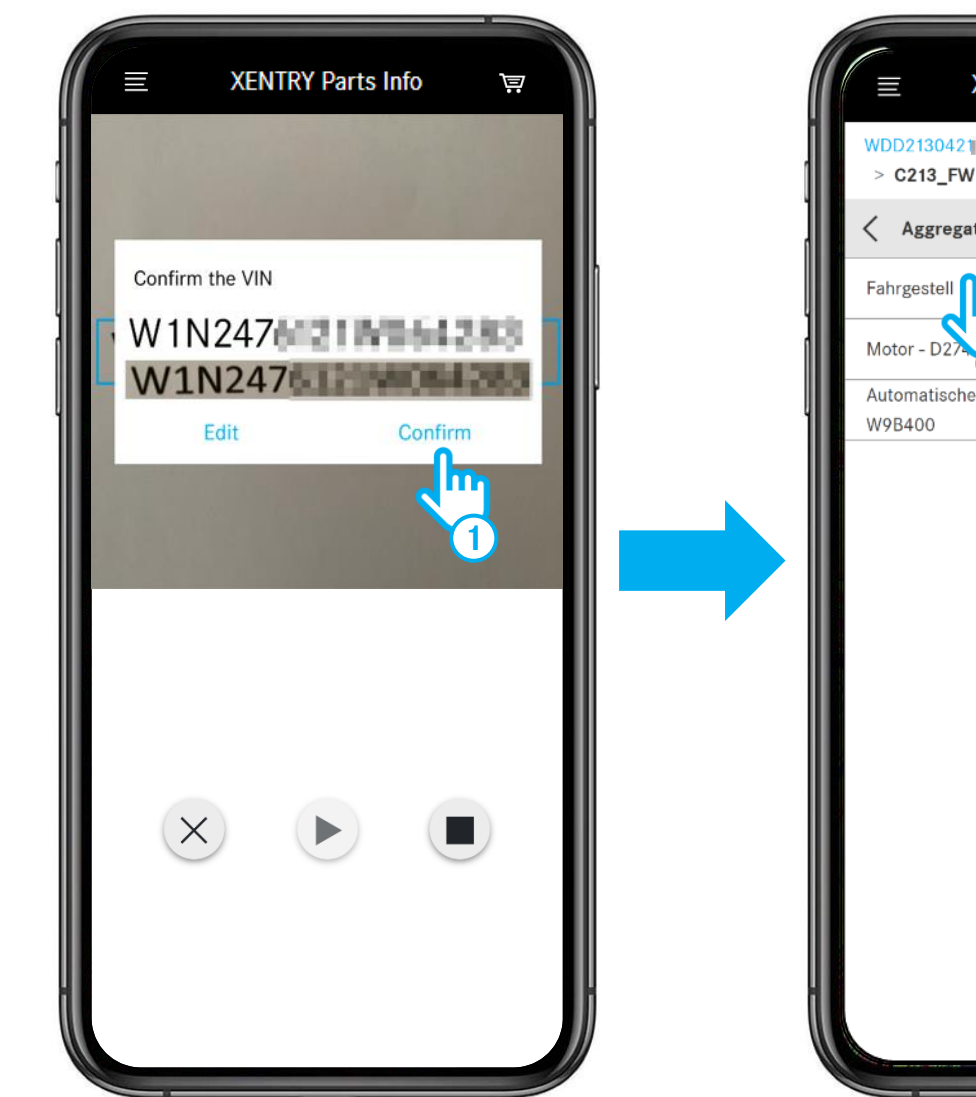

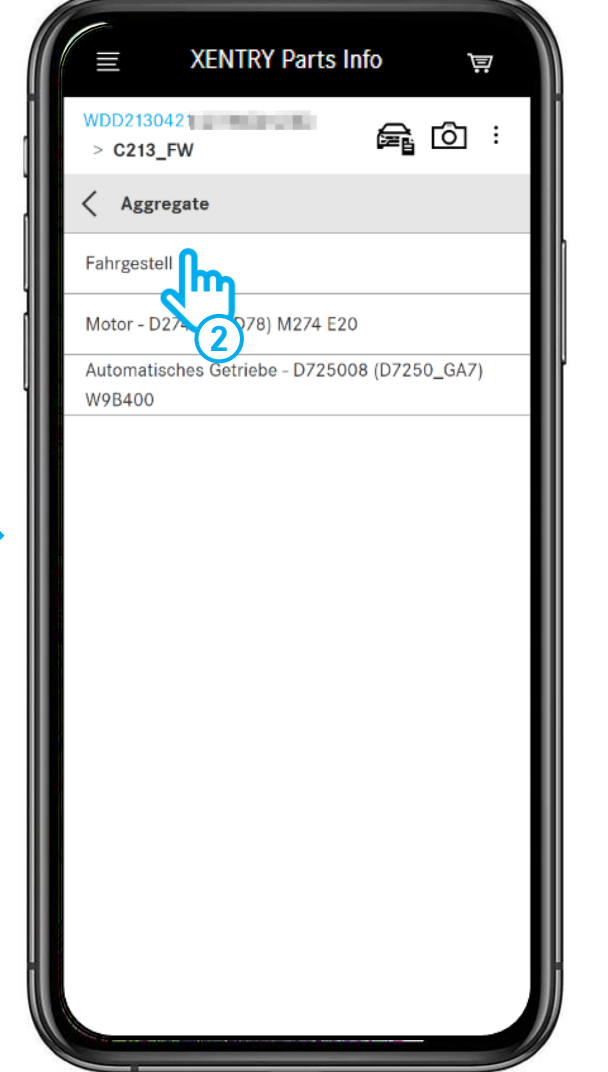

- 1 Nachdem die FIN/VIN erkannt wurde, können Sie sie **bestätigen** oder **bearbeiten**.
- Wählen Sie die **Hauptbaugruppe** z.B. Fahrgestell aus.

### Fahrzeugdatenkarte öffnen / schließen

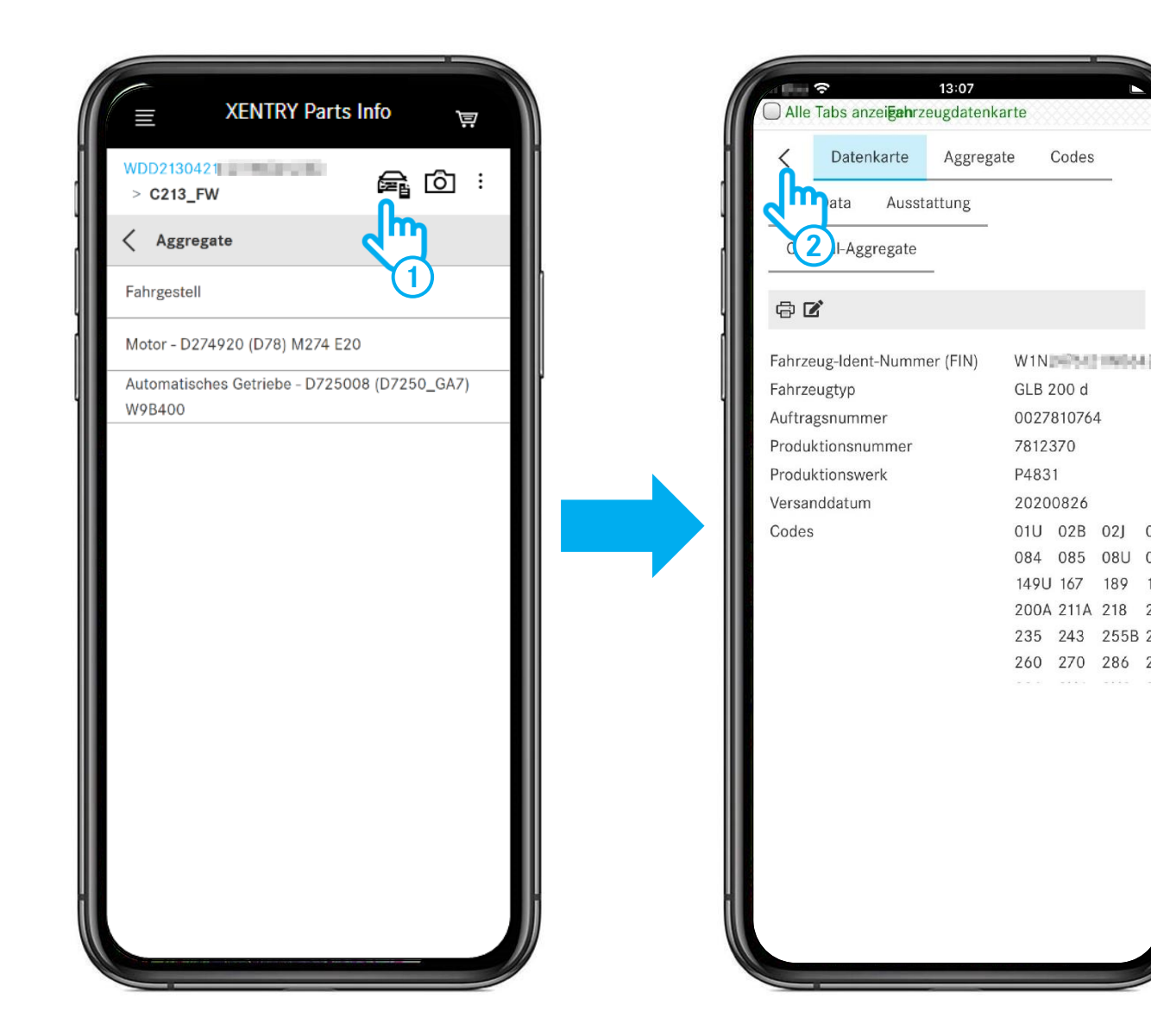

- 1 Durch Klick auf das **Fahrzeugsymbol** öffnen Sie die Fahrzeugdatenkarte.
- 2 Durch Klick auf den **Pfeil** wird Fahrzeugdatenkarte geschlossen.

### Zusatzinformationen öffnen

| Aggregate<br>Fahrgestell    |  |
|-----------------------------|--|
| Motor - D654920 (D08) OM654 |  |
|                             |  |
|                             |  |
|                             |  |
|                             |  |
|                             |  |

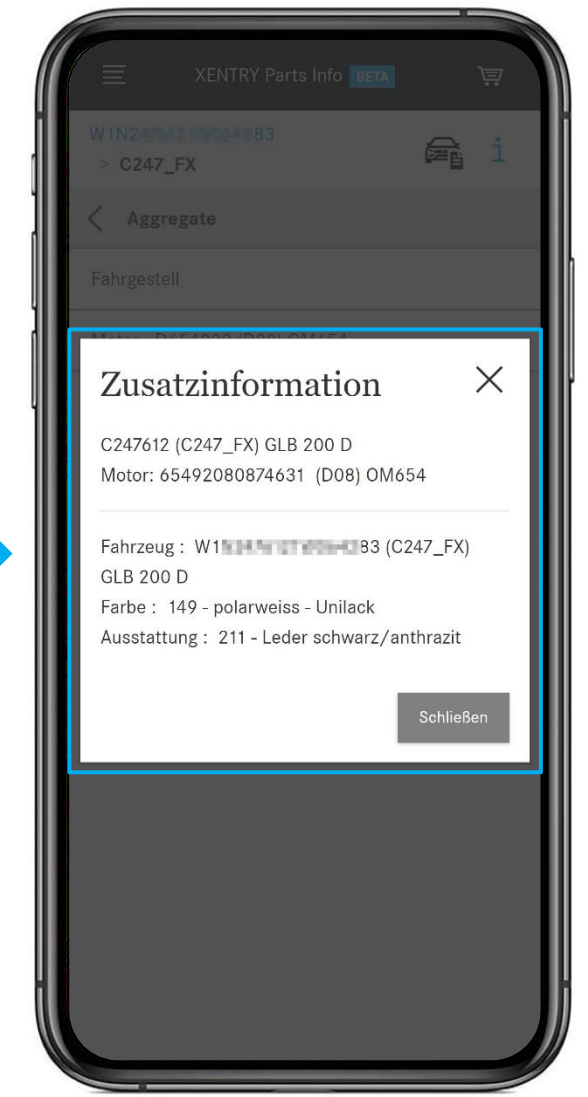

 Durch Klick auf die drei Punkte und danach auf i-Button öffnen Sie die Fahrzeug -Zusatzinformationen.

## Hauptgruppe und Untergruppe auswählen

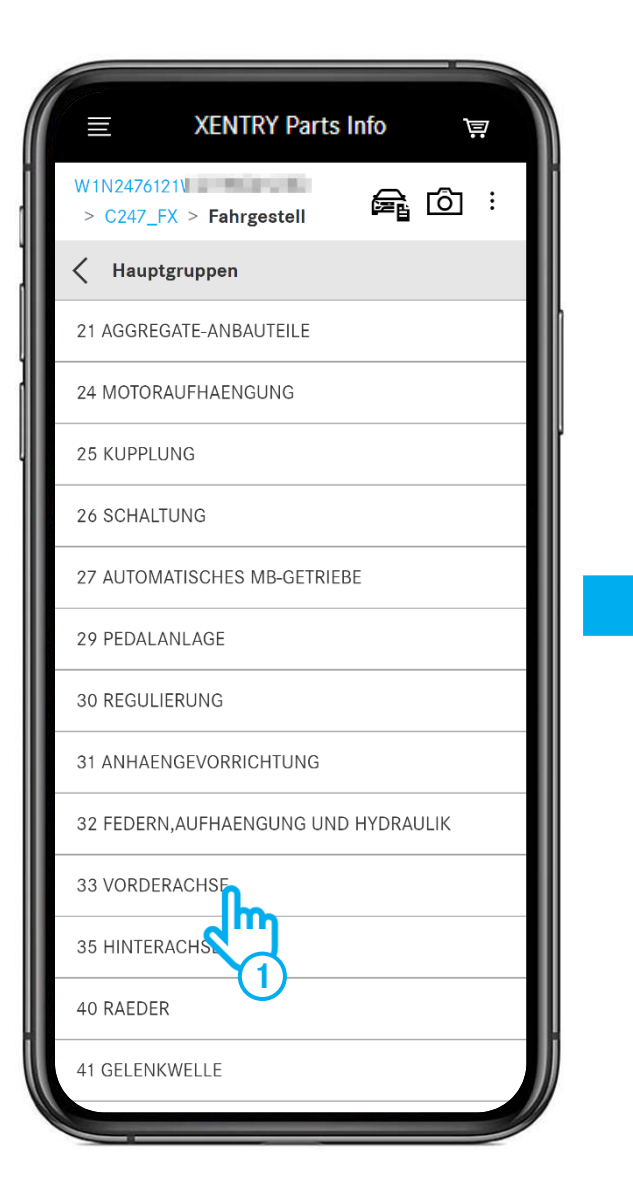

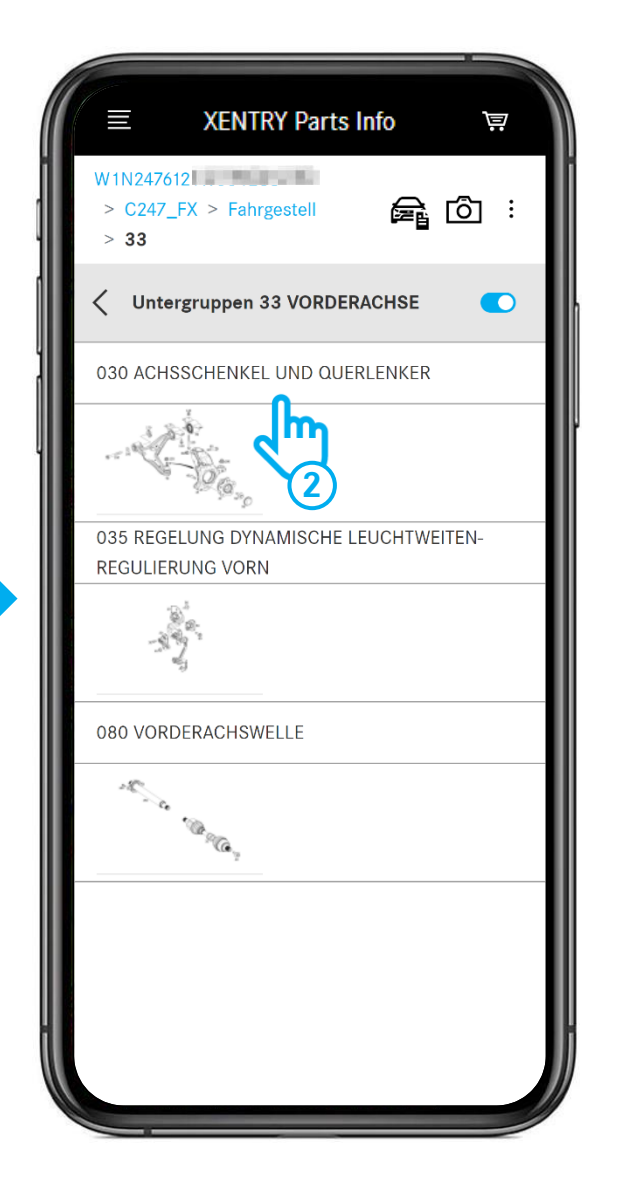

- (1) Wählen Sie die Hauptgruppe.
- (2) Wählen Sie die Untergruppe.

#### Mercedes-Benz

### Bildtafel und Teileliste

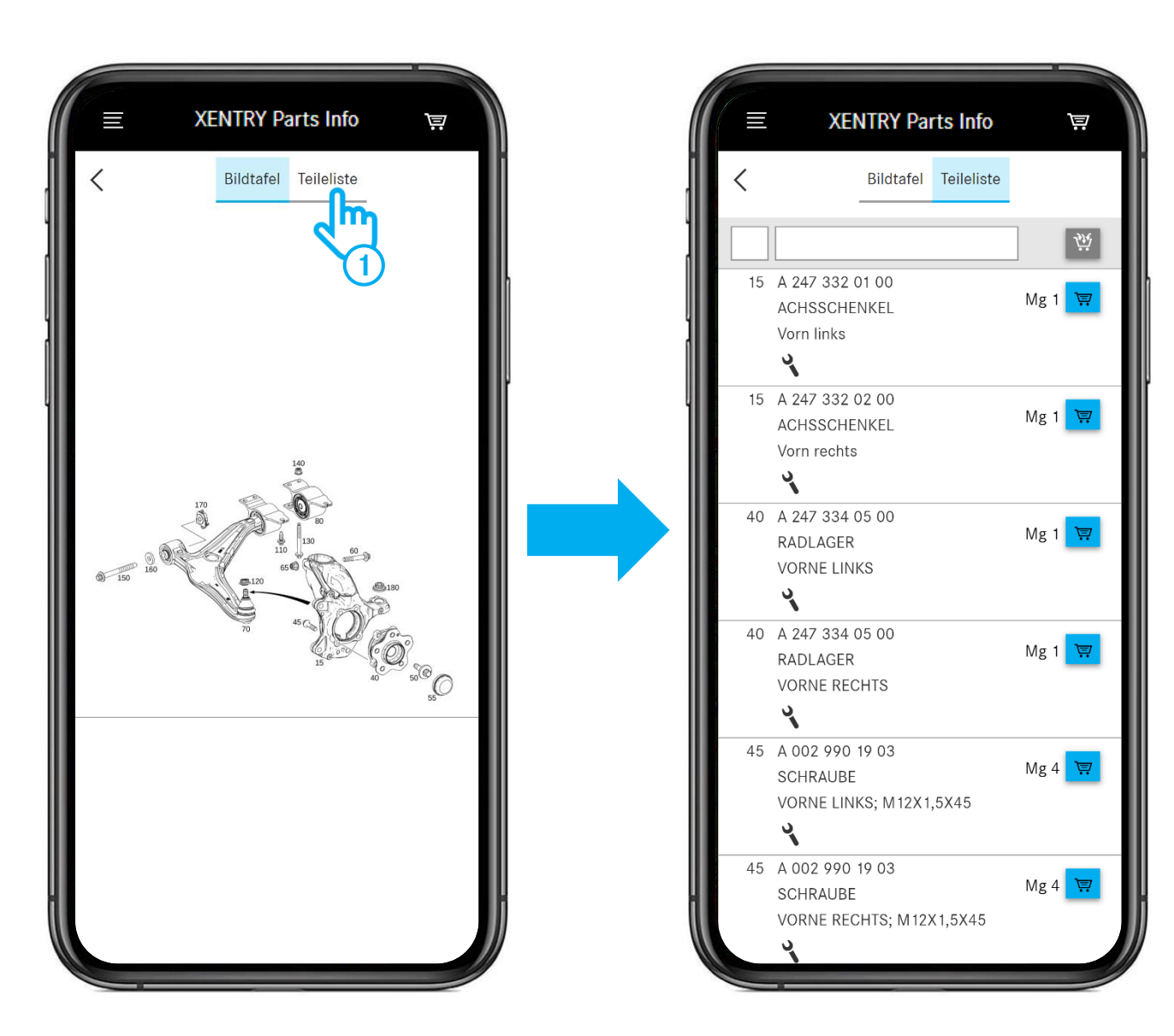

1 Nach dem Öffnen der **Teileliste** sehen Sie alle zu der Bildtafel zugehörigen Teile.

Mercedes-Benz

### Nur bestimmte Teile in der Teileliste anzeigen

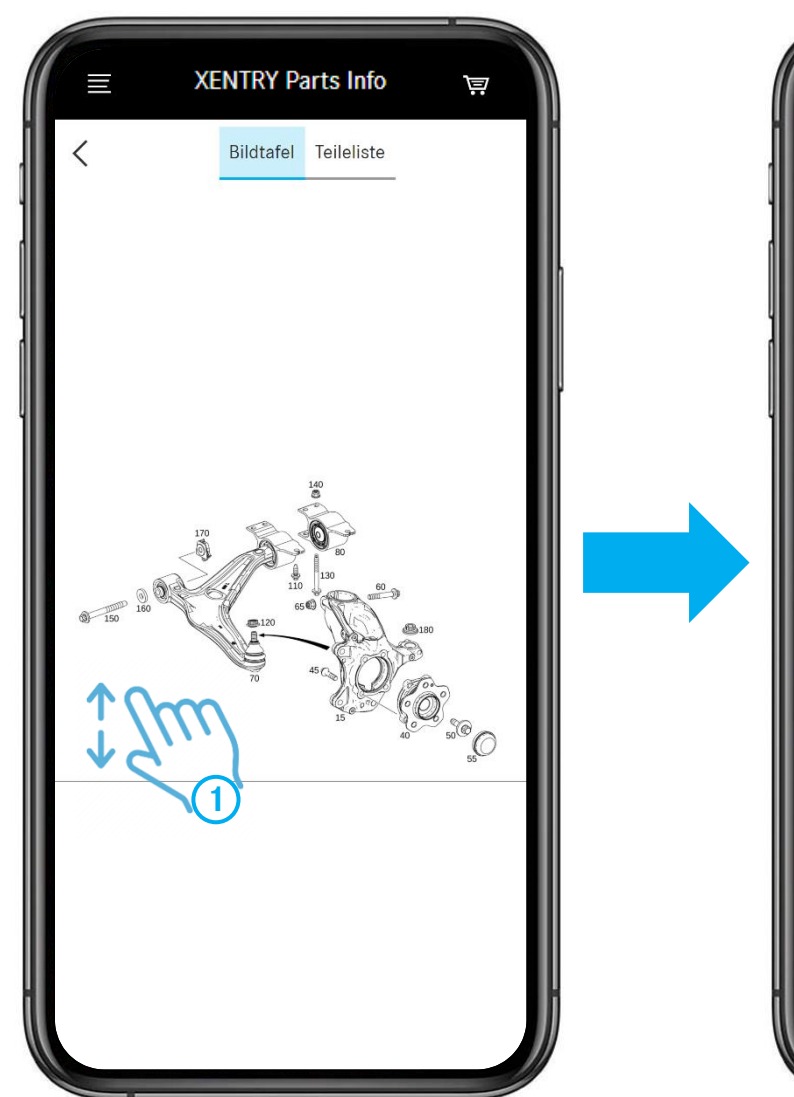

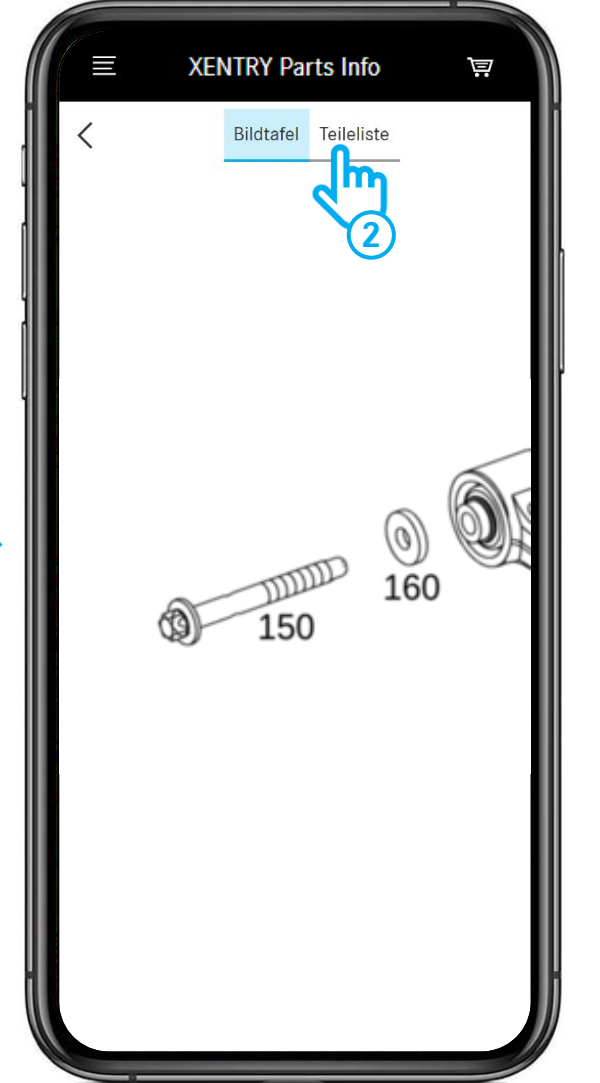

- (1) **Vergrößern** Sie einen Bildtafelausschnitt mit zwei Fingern.
- 2 Wenn Sie jetzt die Teileliste öffnen, sehen Sie nur die **aktuell** in der Bildtafel **sichtbaren Positionsnummern**. Siehe nächste Folie.

### Teile in den Warenkorb legen / Warenkorb öffnen

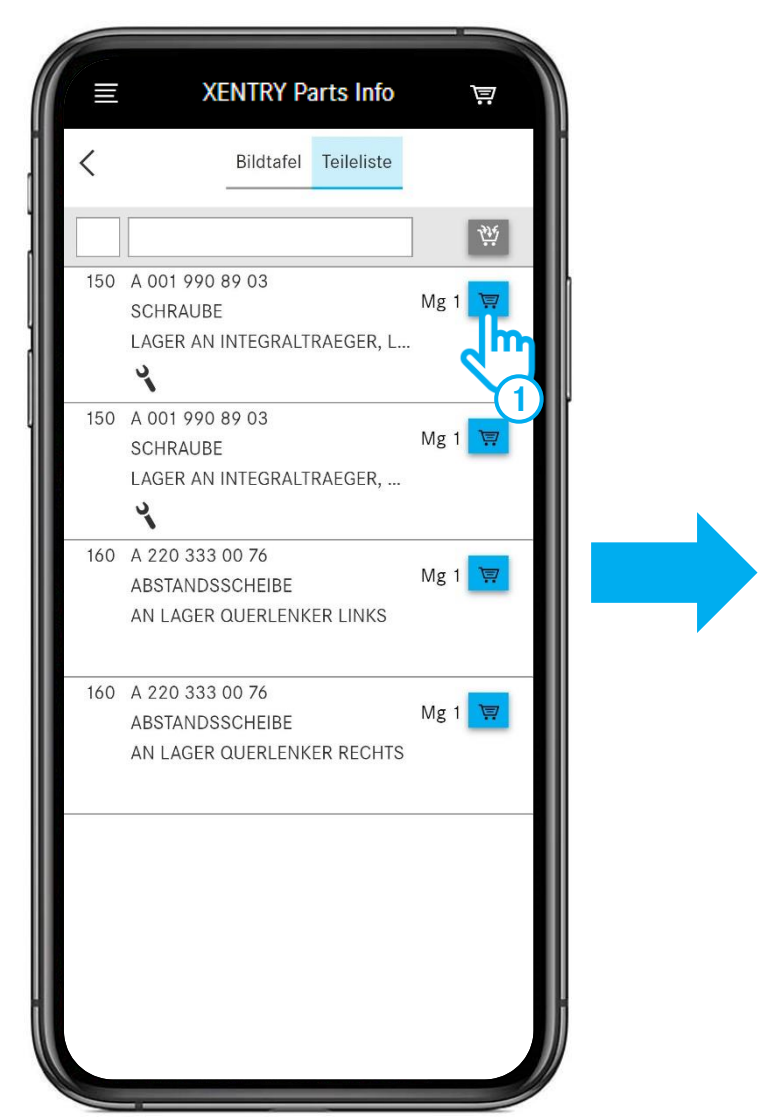

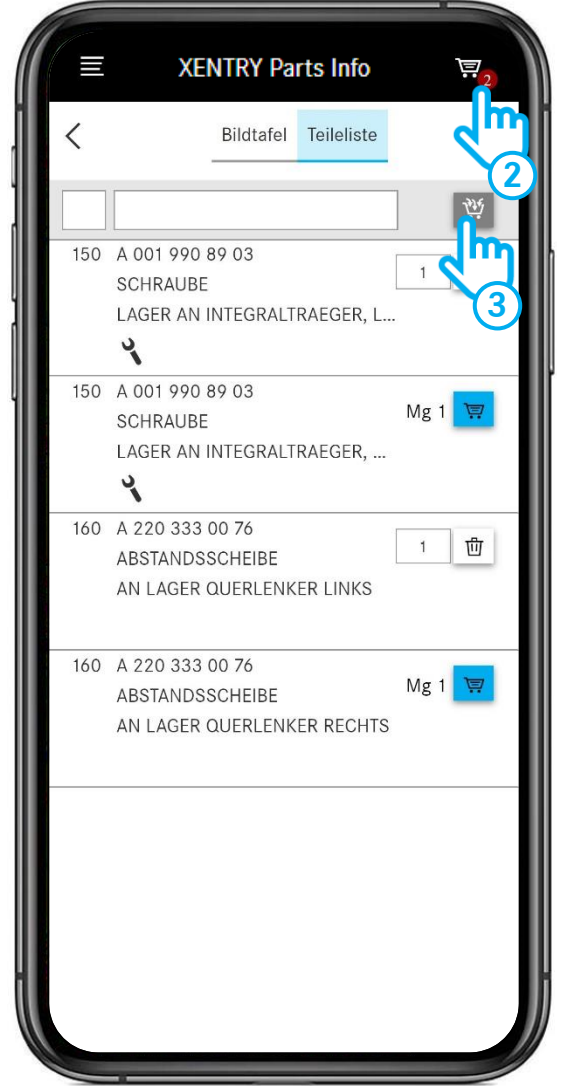

- (1) Teil in den Warenkorb legen.
- (2) Warenkorb öffnen.
- 3 Durch Klick auf das Warenkorbsymbol werden **alle Teile** aus der Teileliste in die Einkaufsliste übernommen. ACHTUNG: bereits in der Einkaufsliste befindliche Teile bleiben erhalten und werden hinzu addiert !

### Warenkorb und Menü

| E XENTRY Parts Info                           | ₩2       | E XENTRY Parts Info                           | ₩2  |
|-----------------------------------------------|----------|-----------------------------------------------|-----|
| Warenkorb W1N642 👁                            | ×        | orb W1N                                       | ×   |
| > W1N=1 = 2 = 2 = 2 = 2 = 2 = 2 = 2 = 2 = 2 = | ٩        |                                               | ٩   |
|                                               | <u>a</u> | A2473320100 Ø Ø<br>ACHSSCHENKEL<br>Vorn links | 1 団 |
|                                               |          | A2473340500 Ø Ø<br>RADLAGER<br>VORNE LINKS    | 1 団 |
|                                               |          | > W1N111 0 Pm183                              | ٩   |
|                                               |          |                                               |     |

- 1 Durch Tippen auf den Pfeil öffnen Sie Ihren Warenkorb und sehen alle darin enthaltenen Teile. Tippen Sie auf die FIN/VIN um zur Recherche zurückzukehren und weitere Teile in den Warenkorb zu legen.
- (2) Wenn Sie Teile in den Warenkorb gelegt haben, wird automatisch Ihre Einkaufsliste erstellt. Um alle Ihre Einkaufslisten zu sehen, öffnen Sie das **Menü** und rufen Sie die Übersicht der Einkaufslisten auf.

#### 6. Synchronisation mit XENTRY Parts Information

## Auf die Einkaufslisten des Desktops zugreifen

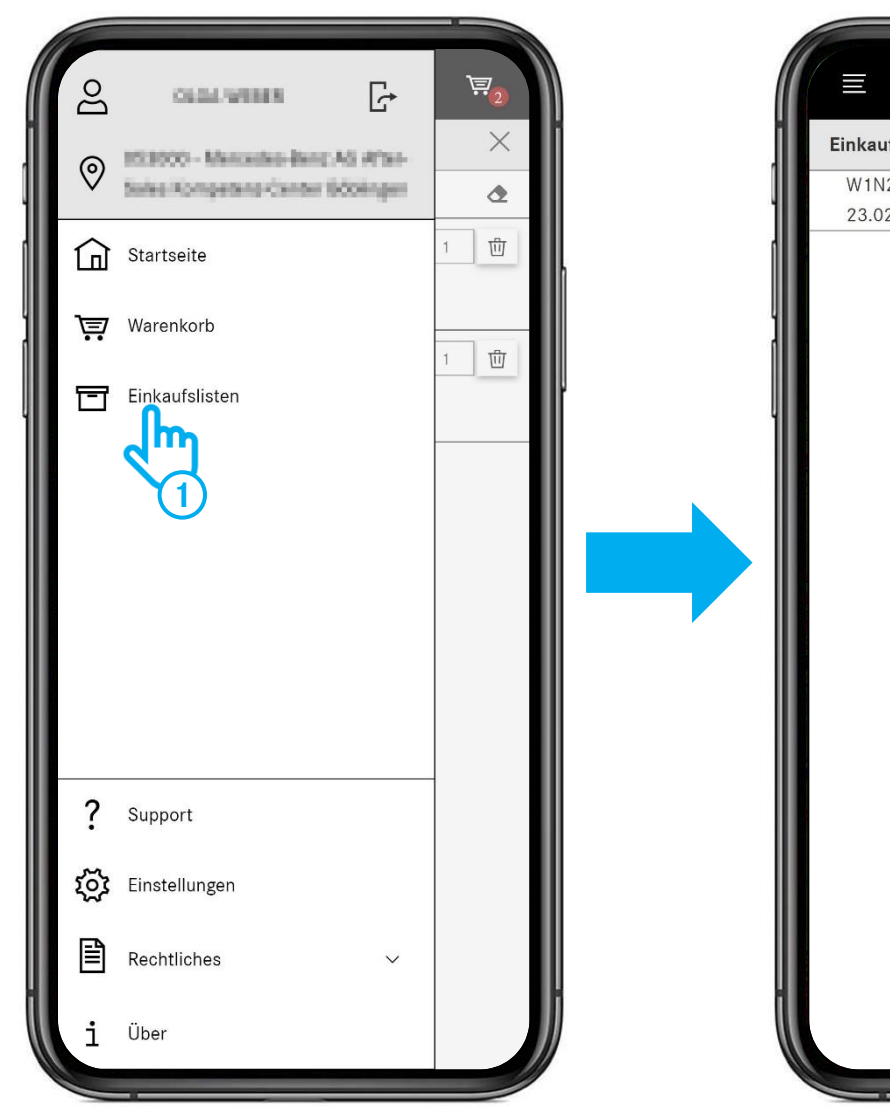

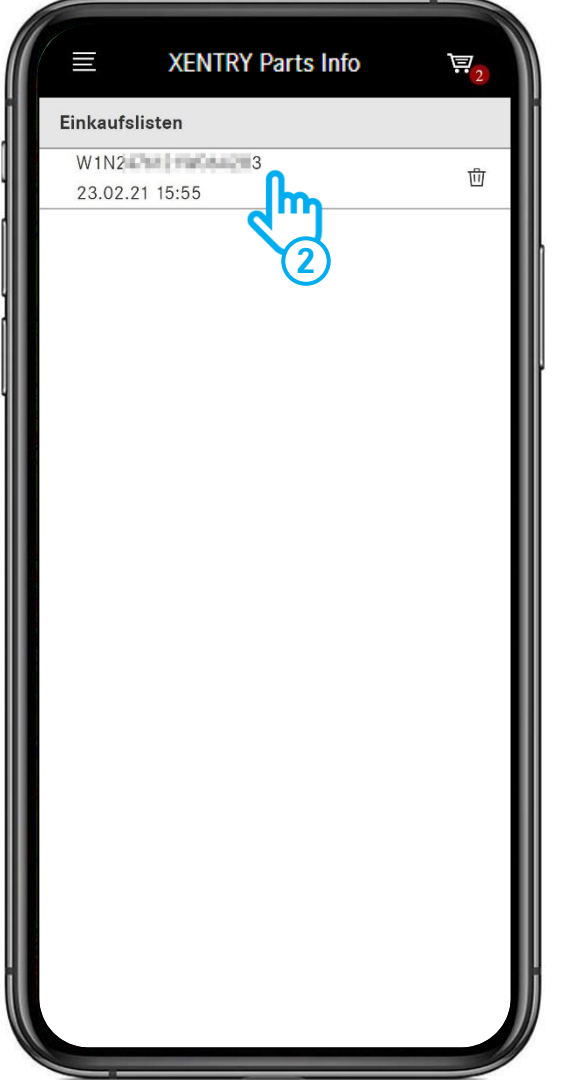

- (1) Menü öffnen und Menüeintrag **Einkaufslisten** auswählen.
- (2) Im nächsten Schritt werden alle Ihre **Einkaufslisten** (Warenkörbe) angezeigt. Hier sehen Sie auch alle Einkaufslisten, die Sie auf dem Desktop angelegt haben.

Um eine Einkaufsliste zu öffnen, tippen Sie auf einen Listeneintrag.

# Auf die Einkaufslisten des Desktops zugreifen

Ä

Х

٩

団

団

団

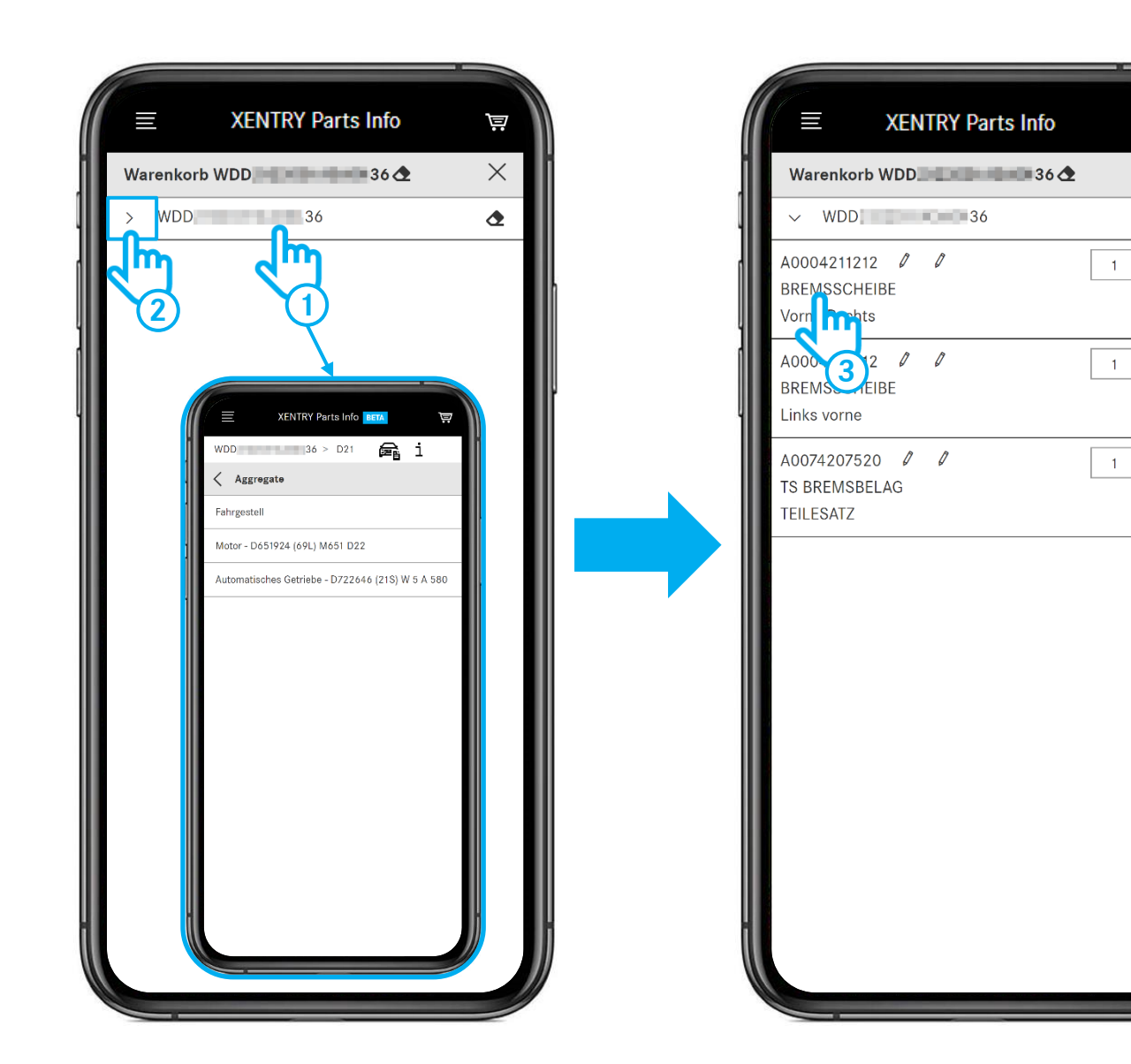

Nach der Auswahl einer Einkaufsliste haben Sie folgende Möglichkeiten:

- 1 Auf die FIN/VIN tippen, um die Recherche fortzusetzen. Sie gelangen direkt zur Aggregate-Auswahl und können ab da Teile recherchieren.
- 2 Auf den Pfeil tippen, um den Warenkorb zu öffnen und die darin enthaltenen Teile einzusehen.
- 3 Auf ein Teil tippen, um direkt zur dazugehörigen Bildtafel zu gelangen und die Recherche fortzusetzen.

## Auf die mobil bearbeiteten Einkaufslisten am Desktop zugreifen

| <ul> <li>Einkaufslis</li> <li>Beseichnung</li> <li>03</li> <li>30</li> <li>30</li> </ul> | ten<br>Angelegt von<br>Sezer, Yildirim<br>Sezer, Yildirim | Auftragsnummer | Letzte Änderung V<br>01.03.21 14:00<br>01.03.21 13:41 | Einkaufellisten         | Nur meine Vorginge C<br>Getundene Vorgings: 2/455 (D)                                            | <u>de v</u>                 |
|------------------------------------------------------------------------------------------|-----------------------------------------------------------|----------------|-------------------------------------------------------|-------------------------|--------------------------------------------------------------------------------------------------|-----------------------------|
| Bezeichnung<br>0<br>0<br>0<br>0<br>0<br>0<br>0<br>0<br>0<br>0<br>0<br>0<br>0             | Angelegt von                                              | Auftragsnummer | Letzte Änderung ~<br>01.03.21 14:00<br>01.03.21 13:41 | Enlaufalisten           |                                                                                                  |                             |
|                                                                                          | Sezer, Yildirim<br>Sezer, Yildirim                        |                | 01.03.21 14:00                                        | Nur meine Vorgänge      | U<br>W<br>W<br>W                                                                                 |                             |
|                                                                                          | Sezer, Yildirim<br>Sezer, Yildirim                        |                | 01.03.21 14:00<br>01.03.21 13:41                      | Nur meine Vorgänge      | 臣<br>王<br>王<br>王<br>王<br>王<br>王<br>王<br>王<br>王<br>王<br>王<br>王<br>王<br>王<br>王<br>王<br>王<br>王<br>王 |                             |
| ₽ 30<br>7<br>8.<br>8.<br>8.                                                              | Sazer, Yildirim                                           |                | 01.03.21 13:41                                        | Nur meine Vorgänge      |                                                                                                  |                             |
| ⊐<br>}<br>∂<br>≂                                                                         |                                                           |                |                                                       | Nur meine Vorgänge      |                                                                                                  |                             |
| €.<br>8:<br>5:                                                                           |                                                           |                |                                                       | Nur meine Vorgänge      |                                                                                                  |                             |
| \$.<br>≧<br>≣,                                                                           |                                                           |                |                                                       |                         |                                                                                                  |                             |
| 5                                                                                        |                                                           |                |                                                       |                         |                                                                                                  |                             |
| E)                                                                                       |                                                           |                |                                                       | Gefundene Vorgange: 2/4 | 55 (1)                                                                                           |                             |
|                                                                                          | Finkaufelieten                                            |                |                                                       |                         |                                                                                                  |                             |
| 3                                                                                        | Einkaufsiisten                                            |                |                                                       |                         |                                                                                                  |                             |
|                                                                                          |                                                           |                |                                                       |                         |                                                                                                  |                             |
|                                                                                          |                                                           |                |                                                       |                         |                                                                                                  |                             |
|                                                                                          | 83                                                        | 3              |                                                       | ) 🚊 🛛                   | ⑪                                                                                                |                             |
|                                                                                          |                                                           |                |                                                       |                         | <b></b>                                                                                          |                             |
|                                                                                          | 30                                                        | 5              |                                                       |                         | W                                                                                                |                             |
| 2021 Mercedes-Benz AG - Copyright                                                        |                                                           |                |                                                       |                         | -Cinstellungen   Ostense                                                                         | chutz   Rechtliche Hinweise |
|                                                                                          |                                                           |                |                                                       |                         |                                                                                                  |                             |

Wenn Sie mit der Teilesuche am Fahrzeug fertig sind, können Sie Ihre mobil bearbeitete Einkaufsliste jederzeit in Ihrer Desktop-Version von XENTRY Parts Information öffnen.

 Hierzu öffnen Sie zunächst über das Menü die Einkaufslistenübersicht und klicken anschließend auf das Warenkorbsymbol der gewünschten Einkaufsliste.

### Auf die mobil bearbeiteten Einkaufslisten am Desktop zugreifen

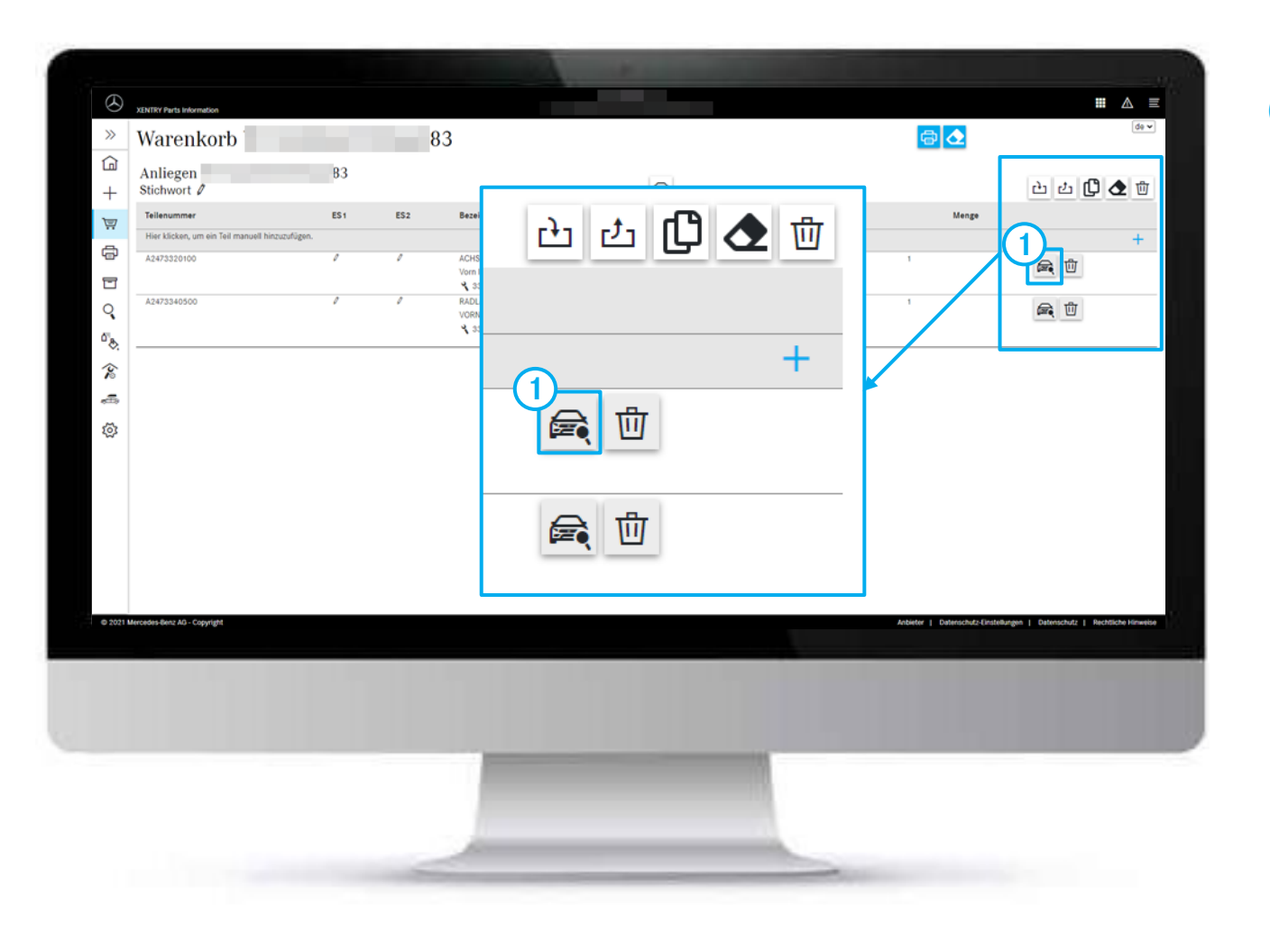

1 Falls Sie die Einkaufsliste weiter bearbeiten möchten, klicken Sie auf das **Fahrzeugsymbol**.

# **GSP**

Committed to Win. Together.